| STUDENTI IN CORSO                |                                                                                                    |  |  |
|----------------------------------|----------------------------------------------------------------------------------------------------|--|--|
| PRIMO anno <u>CLEMFAS</u> 3072   |                                                                                                    |  |  |
| TASSE                            | Per poter effettuare la procedura è necessario regolarizzare l'iscrizione versando entro il 18 novembre 2024 anche la <u>seconda rata</u><br>dell'a.a. 2024/25                                                                                                    |  |  |
| CURRICULUM                       | Potrai effettuare la scelta al terzo anno                                                                                                    |  |  |
| FINESTRE DI<br>PRESENTAZIONE     | PRIMA FINESTRA: da lunedì 11 novembre 2024 a venerdì 31 gennaio 2025<br>SECONDA FINESTRA: da lunedì 10 marzo 2025 a giovedì 15 maggio 2025<br>NON VERRANNO ACCOLTE RICHIESTE PRESENTATE AL DI FUORI DI TALI FINESTRE                                                                                                    |  |  |
| PROCEDURA                        | Per presentare il piano degli studi on-line accedi al sistema <u>ESSE3 – Piani di studio</u> utilizzando le credenziali di Ateneo<br>(nome.cognome@studenti.unipr.it e relativa password) e dal menu hamburger dovrai:<br><ul> <li>cliccare sulla voce Piano di Studio (piano carriera) presente nel menù a destra</li> <li>studenti 1° anno cliccare <u>nuovo piano</u> studenti anni successivi cliccare <u>modifica piano</u></li> <li>cliccare <u>prosegui compilazione piano carriera</u></li> <li>cliccare <u>regola successiva</u></li> <li><u>e/o</u></li> <li>selezionare l'esame/attività a scelta, se non ancora sostenuta, o modificare la precedente scelta e cliccare <u>regola</u><br/><u>successiva</u></li> <li><u>e/o</u></li> <li>cliccare <u>Salta la Scelta</u> se intendi sostenere l'esame/attività a scelta il prossimo anno accademico</li> <li>cliccare <u>conferma piano</u></li> <li>cliccare <u>conferma definitivamente</u></li> <li>compilare la valutazione del servizio -<u>avanti</u></li> </ul> |  |  |
| ESAMI<br>OBBLIGATORI             | Gli insegnamenti obbligatori del 1° anno di corso vengono inseriti di default durante la procedura di attuazione del piano                                                                                                    |  |  |
| CREDITI LIBERI<br>6 cfu idoneità | <ul> <li>Puoi decidere se:</li> <li>✓ scegliere i 6 <u>cfu di idoneità</u>, fra cui Learning in action (vedi <u>pagina web</u> dedicata del Dipartimento)</li> <li>✓ optare per il <i>Salta scelta</i> e decidere nella finestra successiva (dal 10 marzo al 15 maggio 2025)</li> </ul>                                                                                                    |  |  |
| CREDITI LIBERI<br>6 cfu profitto | Potrai effettuare la scelta ed inserire l'esame a partire dal secondo anno                                                                                                    |  |  |
| TIROCINIO<br>6 cfu               | La <u>voce STA relativa al tirocinio</u> 6 cfu potrà essere assolta a copertura di:<br>✓ <u>attività lavorativa</u> (6 cfu)<br>✓ attività presso ditta esterna 6 cfu secondo le modalità riportate alla <u>pagina</u> dedicata                                                                                                    |  |  |

| STUDENTI IN CORSO                    |                                                                                                    |  |  |
|--------------------------------------|----------------------------------------------------------------------------------------------------|--|--|
| SECONDO anno <u>FOOD SYSTEM</u> 3052 |                                                                                                    |  |  |
| TASSE                                | Dopo aver regolarizzato l'iscrizione versando entro il 18 novembre 2024 <u>prima e seconda rata</u> dell'a.a. 2024/25, potrai attuare il                                                                                                    |  |  |
|                                      | piano e inserire/modificare le scelte                                                                                                    |  |  |
| CURRICULUM                           | Potrai effettuare la scelta al terzo anno                                                                                                    |  |  |
| FINESTRE DI<br>PRESENTAZIONE         | PRIMA FINESTRA: da lunedì 11 novembre 2024 a venerdì 31 gennaio 2025<br>SECONDA FINESTRA: da lunedì 10 marzo 2025 a giovedì 15 maggio 2025<br>NON VERRANNO ACCOLTE RICHIESTE PRESENTATE AL DI FUORI DI TALI FINESTRE                                                                                                    |  |  |
| PROCEDURA                            | Per presentare il piano degli studi on-line accedi al sistema <u>ESSE3 – Piani di studio</u> utilizzando le credenziali di Ateneo<br>(nome.cognome@studenti.unipr.it e relativa password) e dal menu hamburger dovrai:<br><ul> <li>cliccare sulla voce Piano di Studio (piano carriera) presente nel menù a destra</li> <li>studenti 1° anno cliccare <u>nuovo piano</u> - studenti anni successivi cliccare <u>modifica piano</u></li> <li>cliccare <u>prosegui compilazione piano carriera</u></li> <li>cliccare <u>regola successiva</u></li> <li><u>e/o</u></li> <li>selezionare l'esame/attività a scelta, se non ancora sostenuta, o modificare la precedente scelta e cliccare <u>regola successiva</u></li> <li><u>e/o</u></li> <li>cliccare <u>Salta la Scelta</u> se intendi sostenere l'esame/attività a scelta il prossimo anno accademico</li> <li>cliccare <u>conferma piano</u></li> <li>cliccare <u>conferma definitivamente</u></li> <li>compilare la valutazione del servizio – avanti</li> </ul> |  |  |
| ESAMI<br>OBBLIGATORI                 | Gli insegnamenti obbligatori del 2° anno di corso vengono inseriti di default durante la procedura di attuazione del piano                                                                                                    |  |  |
| CREDITI LIBERI                       | Se non hai già assolto i 6 cfu crediti liberi di idoneità, puoi:                                                                                                    |  |  |
| 6 cfu idoneità                       | <ul> <li>✓ scegliere o modificare i 6 <u>cfu di idoneità</u></li> <li>✓ optare per il <i>Salta scelta</i> e decidere nella finestra successiva (dal 10 marzo al 15 maggio 2025)</li> </ul>                                                                                                    |  |  |
| CREDITI LIBERI                       | Se non hai già assolto i 6 cfu crediti liberi di profitto, puoi:                                                                                                    |  |  |
| 6 cfu profitto                       | <ul> <li>scegliere l'<u>attività libera</u> selezionando l'esame libero di profitto per 6 cfu</li> <li>optare per il <i>Salta scelta</i> e decidere nella finestra successiva (dal 10 marzo al 15 maggio 2025)</li> </ul>                                                                                                    |  |  |
| TIROCINIO                            | Se decidi di mantenere la voce STA relativa al tirocinio da 6 cfu, potrai assolverla secondo le modalità indicate per il primo anno.                                                                                                    |  |  |
| 6 cfu                                | Se vuoi modificare la scelta, dovrai <u>selezionare una delle due tipologie</u> : <ul> <li>tirocinio 6 cfu presso struttura dell'Ateneo - codice STI</li> <li>tirocinio 6 cfu in mobilità internazionale – codice STE</li> </ul>                                                                                                    |  |  |
| IMPRESA                              | Se decidi di sostenere il Laboratorio di Impresa simulata 9 cfu, devi selezionare le voci:                                                                                                    |  |  |
| SIMULATA                             | ✓ IMPRESA SIMULATA 6 CFU (in sostituzione della tipologia di Tirocinio)                                                                                                    |  |  |
| 9 cfu                                | <ul> <li>IMPRESA SIMULATA 3 CFU (a copertura della voce Attività a scelta idoneità da 3 crediti)</li> <li>Non è possibile verbalizzare una sola delle due voci, né scorporarle</li> </ul>                                                                                                    |  |  |

| STUDENTI IN CORSO                  |                                                                                                    |  |
|------------------------------------|----------------------------------------------------------------------------------------------------|--|
| TERZO anno <u>FOOD SYSTEM</u> 3052 |                                                                                                    |  |
| TASSE                              | Dopo aver regolarizzato l'iscrizione versando entro il 18 novembre 2024 <u>prima e seconda rata</u> dell'a.a. 2024/25, potrai scegliere il                                                          |  |
|                                    | curriculum, attuare il piano e inserire/modificare le scelte                                                                                                    |  |
| CURRICULUM                         | La <b>scelta del curriculum</b> va effettuata al momento della compilazione on line del piano di studio del III anno di corso,<br>selezionando: Carriera → Scelta percorso → poi Compilazione Piano |  |
|                                    | La scelta/modifica del curriculum è vincolante per un intero anno accademico.                                                                                                    |  |
| FINESTRE DI                        | PRIMA FINESTRA: da lunedì 11 novembre 2024 a venerdì 31 gennaio 2025                                                                                                    |  |
| PRESENTAZIONE                      | SECONDA FINESTRA: da lunedì 10 marzo 2025 a giovedì 15 maggio 2025<br>NON VERRANNO ACCOLTE RICHIESTE PRESENTATE AL DI FUORI DI TALI FINESTRE                                                        |  |
|                                    | Per presentare il piano degli studi on-line accedi al sistema <u>ESSE3 – Piani di studio</u> utilizzando le credenziali di Ateneo                                                                   |  |
|                                    | (nome.cognome@studenti.unipr.it e relativa password) e dal menu hamburger dovrai:                                                                                                    |  |
|                                    | 🖌 🛛 cliccare sulla voce Piano di Studio (piano carriera) presente nel menù a destra                                                                                                    |  |
|                                    | ✓ studenti 1° anno cliccare nuovo piano - studenti anni successivi cliccare modifica piano                                                                                                    |  |
|                                    | ✓ cliccare prosegui compilazione piano carriera                                                                                                    |  |
| DROCEDURA                          | ✓ cliccare regola successiva                                                                                                    |  |
| PROCEDORA                          | ✓ e/o                                                                                                    |  |
|                                    | 🗸 selezionare l'esame/attività a scelta, se non ancora sostenuta, o modificare la precedente scelta e cliccare regola successiva                                                                    |  |
|                                    | <ul> <li>e/o cliccare Salta la Scelta se intendi sostenere l'esame/attività a scelta il prossimo anno accademico</li> </ul>                                                                         |  |
|                                    | ✓ cliccare conferma piano                                                                                                    |  |
|                                    | ✓ cliccare conferma definitivamente                                                                                                    |  |
|                                    | ✓ compilare la valutazione del servizio – avanti                                                                                                    |  |
| ESAMI                              | Gli insegnamenti obbligatori del 3° anno di corso vengono inseriti di default durante la procedura di attuazione del piano.                                                                         |  |
| OBBLIGATORI                        |                                                                                                    |  |
| CREDITI LIBERI                     | Se non hai già assolto i 6 cfu crediti liberi di idoneità, devi:                                                                                                    |  |
| 6 cfu idoneità                     | 🖌 scegliere o modificare i 6 cfu di idoneità secondo le modalità indicate al primo anno                                                                                                    |  |
|                                    |                                                                                                    |  |
| CREDITI LIBERI                     | Se non hai già assolto i 6 cfu crediti liberi di profitto, devi:                                                                                                    |  |
| 6 cfu profitto                     | <ul> <li>✓ scegliere o modificare l'<u>attività libera</u> selezionando l'esame libero di profitto per 6 cfu</li> </ul>                                                                             |  |
|                                    |                                                                                                    |  |
| TIROCINIO                          | Se decidi di mantenere la voce STA relativa al tirocinio da 6 cfu, potrai assolverla secondo le modalità indicate per il primo anno                                                                 |  |
|                                    | Se vuoi modificare la scelta, dovrai <u>selezionare una delle due tipologie</u> :<br>- tirocinio 6 cfu presso struttura dell'Ateneo - codice STI                                                    |  |
| 6 cfu                              | - tirocinio 6 cfu in mobilità internazionale – codice STE                                                                                                    |  |
| IMPRESA                            | Se decidi di sostenere il Laboratorio di <u>Impresa</u> simulata 9 cfu devi selezionare le voci:                                                                                                    |  |
| SIMULATA                           | ✓ IMPRESA SIMULATA 6 CFU (in sostituzione della tipologia di tirocinio)                                                                                                    |  |
|                                    | ✓ IMPRESA SIMULATA 3 CFU (a copertura della voce Attività a scelta idoneità da 3 crediti)                                                                                                    |  |
| 9 cfu                              | Non è possibile verbalizzare una sola delle due voci, né scorporarle                                                                                                    |  |

| STUDENTI FUORI CORSO             |                                                                                                    |  |
|----------------------------------|----------------------------------------------------------------------------------------------------|--|
| FOOD SYSTEM 3052                 |                                                                                                    |  |
| TASSE                            | Dopo aver regolarizzato l'iscrizione versando entro il 18 novembre 2024 <u>prima e seconda rata</u> dell'a.a. 2024/25,<br>puoi presentare richiesta di variazione del piano inviando tramite mail alla Segreteria Studenti<br><u>segreteria.economia@unipr.it</u> l'apposito modulo compilato e firmato, reperibile nella sezione <i>Modulistica per</i><br><i>studenti fuori corso</i>   |  |
| CURRICULUM                       | Non è più possibile modificare la scelta del curriculum                                                                                                    |  |
| FINESTRE DI<br>PRESENTAZIONE     | PRIMA FINESTRA: da lunedì 11 novembre 2024 a venerdì 31 gennaio 2025<br>SECONDA FINESTRA: da lunedì 10 marzo 2025 a giovedì 15 maggio 2025<br>NON VERRANNO ACCOLTE RICHIESTE PRESENTATE AL DI FUORI DI TALI FINESTRE                                                                                                    |  |
| PROCEDURA                        | La procedura on line non è attiva per gli studenti fuori corso.                                                                                                    |  |
|                                  | Se non hai mai effettuato la scelta dei crediti liberi o se vuoi modificare le scelte degli insegnamenti non ancora sostenuti, è necessario inviare la richiesta cartacea come sottoindicato alle voci <i>CREDITI LIBERI</i>                                                                                                    |  |
| ESAMI<br>OBBLIGATORI             | Se hai regolarmente attuato i piani negli anni precedenti, gli esami obbligatori sono già presenti nel tuo libretto.                                                                                                    |  |
|                                  | In caso contrario contatta la segreteria studenti <u>segreteria.economia@unipr.it</u>                                                                                                    |  |
| CREDITI LIBERI<br>6 cfu idoneità | Se non hai già assolto i 6 cfu crediti liberi di idoneità, puoi presentare richiesta di variazione del piano <u>durante le</u><br><u>finestre previste</u> , inviando tramite mail alla Segreteria Studenti <u>segreteria.economia@unipr.it</u> l'apposito modulo<br>compilato e firmato, reperibile nella sezione <i>Modulistica per studenti fuori corso</i>                            |  |
| CREDITI LIBERI<br>6 cfu profitto | Se non hai già assolto i 6 cfu crediti liberi di profitto, puoi presentare richiesta di variazione del piano <u>durante le</u><br><u>finestre previste</u> , inviando tramite mail alla Segreteria Studenti <u>segreteria.economia@unipr.it</u> l'apposito modulo<br>compilato e firmato, reperibile nella sezione <i>Modulistica per studenti fuori corso</i>                            |  |
| TIROCINIO<br>6 cfu               | Se decidi di mantenere la voce STA relativa al tirocinio da 6 cfu, potrai assolverla secondo le modalità indicate per<br>il primo anno.<br>Se vuoi modificare la scelta, dovrai fare richiesta di variazione comunicando tramite mail alla Segreteria Studenti<br>segreteria.economia@unipr.it<br>una delle due tipologie:<br>- Tirocinio 6 cfu presso struttura dell'Ateneo - codice STI |  |